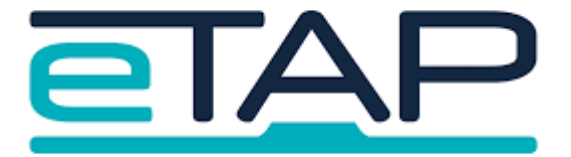

## Caregiver @School App Set Up:

## **Instructions for Caregivers**

| Part 1: Email |                                                                                                    |                                                                                                    |  |
|---------------|----------------------------------------------------------------------------------------------------|----------------------------------------------------------------------------------------------------|--|
| 1.            | Read the<br>email your<br>school has<br>sent you                                                                    | E M Grail Q suborn<br>t compose<br>t compose<br>t compose<br>t compose<br>t compose<br>t compose<br>t compose                                                                                                    |  |
| 2.            | Scroll down to<br>the bottom of<br>the email<br>Take note of<br>your user ID<br>number<br>Click on the<br>blue link | H Argen:<br>E one are a Andy Deno is to enhance to be matcaurage pail no to beneall. Mo femi, is a loo fe skeline it is to no haumaru i rige form to to tematil not bAPP Matu.<br>Patholic is book on mile is unable ingo in this sum also ingo ingo to beneall. Then is an me happen ne is popuri if it User ID:<br>Immi is balance no tem is utatified in the see is to be hull i boundly be grant insue to D Kahelamamuh. More hen rui alse is lastel in the time is an anisher is one is attautified to ingo takentainanti in the taken. Me whatemanh is to take a view of the time is an anisher is attautified in the sea attaution of the insubility of the balance. As these is no to hurl i age refeates a registment if an integra to a sea attautified in the logicity of the balance. The balance is the hull integra takents is attautified to integra takents in the last is takent in the integra takents in the lastel is takent in the integra takent is to hupping balance, or atteam it and what is no is takent is taken is attautified to integra takents. The balance is the balance is to balance is the balance is the balance is to balance is a status paties in the balance is to balance is the balance is the balance is the balance is the balance is to balance is the balance is the bal |  |
| 3.            | Click "Agree"                                                                                                    | Ko to ID Kaiwhakamahi: 9001/1739/6560         Tena koa kape tenel hei tohutoro a meake nei.         Ma te panui I te paatene e whai ake nei kei te whakaæ kok in ga tikanga o te ratonga me te tauäki tümataitinga a Coaches Demo kaitiaki taupänga.         Nga tikanga o te ratonga Tauàki tümataitinga         Tuaki tümataitinga         Whakaæ (washi te taupänga kaitiaki.         Whai muri i te paato I tenei paatene ka takiuru aunoa koe ki te taupänga kaitiaki.         Wuri User ID is: 9001/1739/6560         Please copy this for future reference.         By clicking on the following button you are agreeing to the Coaches Demo caregiver app terms of service and privacy statement.         Items of service Privacy statement.         Arer clicking this button you will automatically log on to the caregiver app.                                                                                                    |  |

| This will open the app in your web browser.                                                                                                    | Coaches Demo :                                                                                                    |  |  |  |
|----------------------------------------------------------------------------------------------------|----------------------------------------------------------------------------------------------------|--|--|--|
| <ol> <li>Click on<br/>Settings to<br/>change your<br/>password</li> </ol>                                                                                                    | Coaches Demo                                                                                                    |  |  |  |
| You are able to<br>change your password<br>but not your User ID.                                                                                                    | My Child Absence Accounts                                                                                                    |  |  |  |
|                                                                                                    | Interview Reports Settings                                                                                                    |  |  |  |
| 5. Change your<br>password                                                                                                    | <ul> <li>Settings</li> <li>Login Information</li> <li>Password</li> <li>Click here to change your password</li> </ul>                                                                                                    |  |  |  |
| Part 2: On Your Mobile                                                                                                    |                                                                                                    |  |  |  |
| <ol> <li>Use your<br/>respective APP<br/>store - Google<br/>PLAY or Apple<br/>App Store and<br/>search for<br/>'ETAP'. Then<br/>click on the<br/>@school APP<br/>option.</li> </ol> |                                                                                                    |  |  |  |
| <ol> <li>Enter your User<br/>ID and the new<br/>password you<br/>just created.</li> <li>Log In</li> </ol>                                                                           | 948 √ v = v<br>Last session expiry: March 19, 2022, 11:14<br>am<br>Log in to your child's @school                                                                                                    |  |  |  |
| <ol> <li>IN YOUR<br/>PHONE<br/>open Settings.</li> </ol>                                                                                                    | Image: Series       Image: Series       Image: Series< |  |  |  |

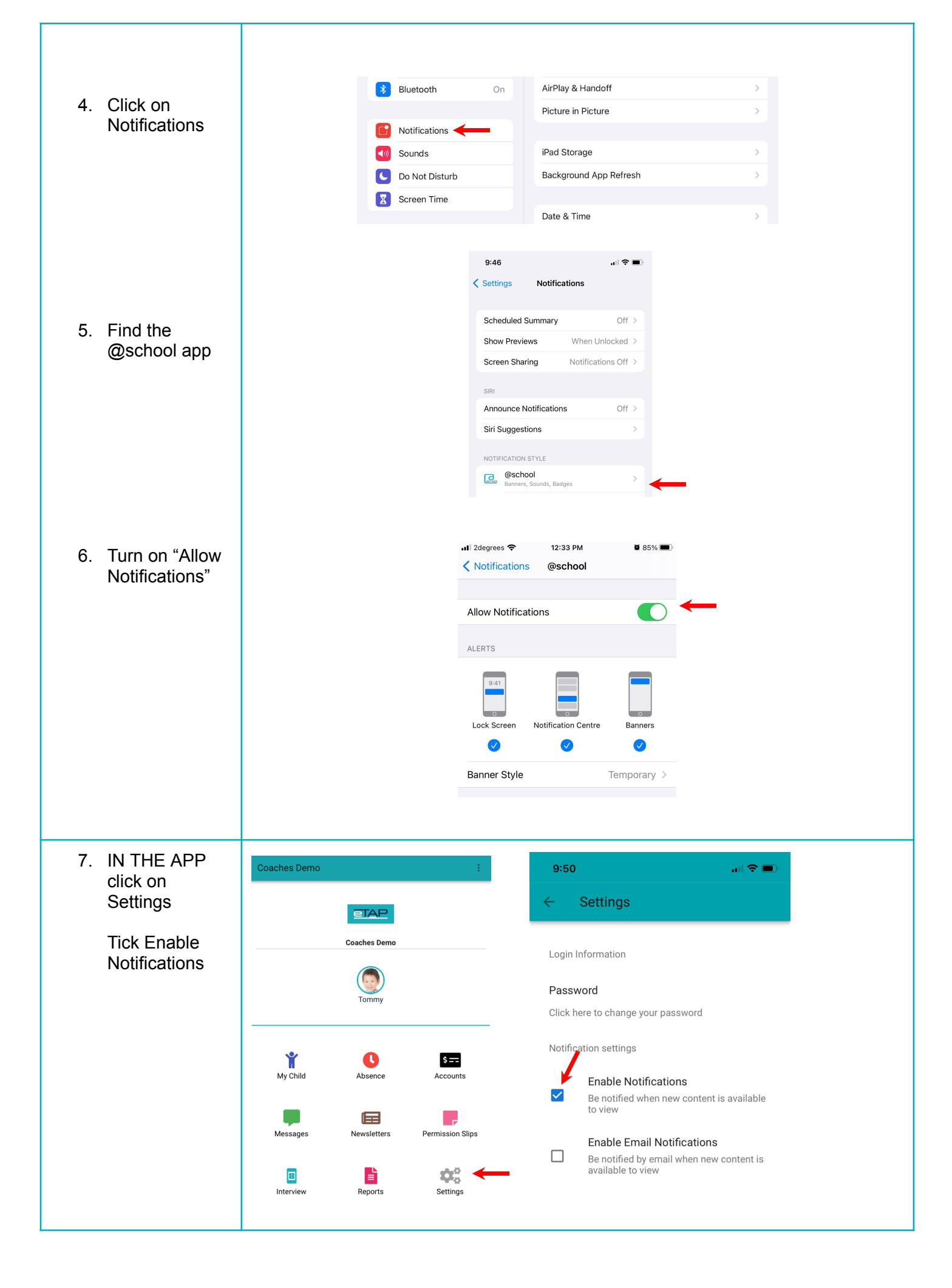

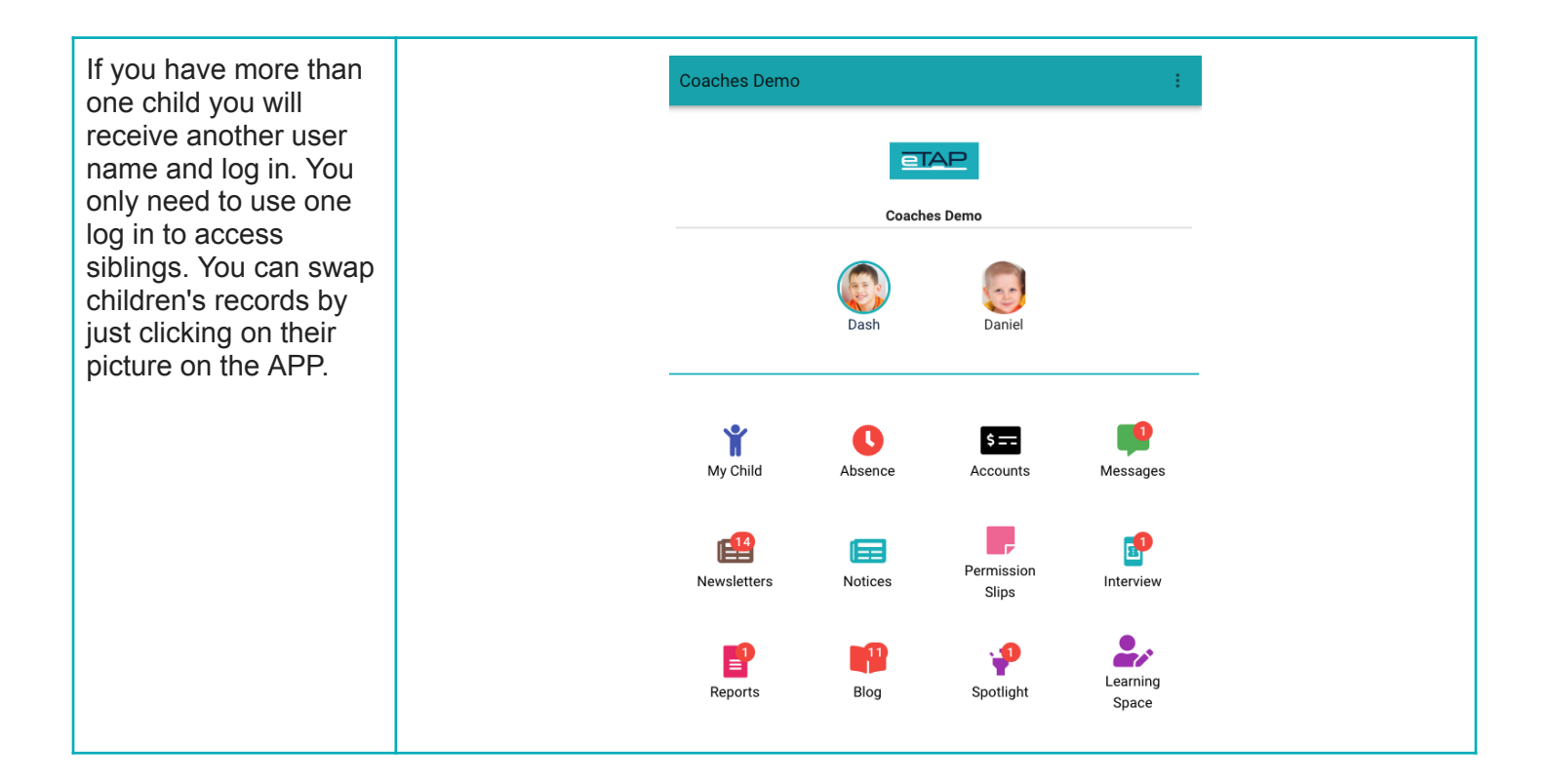